## Mendaftar di Situs Open Journal Systems

Pada jurnal yang telah online dan berbasiskan Open Journal Systems (OJS), seseorang perlu mendaftarkan diri pada jurnal tersebut untuk mempunyai akun. Dengan akun tersebut dia dapat melakukan login untuk mengirimkan artikel<sup>1</sup>, membaca<sup>2</sup>, atau melakukan review<sup>3</sup>. Tulisan ini menjelaskan cara mendaftar di jurnal yang berbasiskan OJS sehingga seseorang mempunyai akun untuk login dan dapat mengirimkan naskah ke jurnal tersebut.

Langkah-Langkah Mendaftar di Situs OJS Politeknik Negeri Batam

Berikut ini langkah-langkah mendaftar di situs OJS:

- 1. Pada menu utama jurnal yang berbasiskan OJS carilah menu Daftar atau Register. Klik pada menu tersebut.
- 2. Anda akan dibawa pada halaman Register. Isikan profil diri Anda pada halaman Profile ini. Yang pokok yang harus Anda isikan adalah pada bagian yang diberi tanda bintang, Yang lainnya bersifat opsional (boleh diisi boleh tidak).
  - a. Pada kotak First Name, Middle Name dan Last Name isikan nama Anda sesuai urutannya. Bila nama Anda hanya satu kata, ketik lagi nama pertama Anda pada kotak Last Name.
  - b. Pada kotak Affiliation isikan nama lembaga/ nama jurusan Anda saat ini.
  - c. Pada kotak Country pilih nama negera Anda.

| Home / Register |  |
|-----------------|--|
| Profile         |  |
| First Name *    |  |
|                 |  |
| Middle Name     |  |
| Last Name *     |  |
| Affiliation *   |  |
| Country *       |  |

<sup>&</sup>lt;sup>1</sup> Bila pada waktu pendaftaran dia memilih opsi penulis (author).

<sup>&</sup>lt;sup>2</sup> Bila pada waktu pendaftaran dia memilih opsi pembaca (reader). Ini bila jurnal tersebut bersifat komersial dan tidak bersifat open access.

<sup>&</sup>lt;sup>3</sup> Bila pada waktu pendaftaran dia memilih opsi reviewer. Siapa saja dapat memilih menjadi reviewer, tetapi tergantung redaksi jurnal bersangkutan apakah akan meminta kesediaan dia untuk melakukan review atau tidak.

- 3. Gulir (scroll) lagi halaman agak ke bawah.
  - a. Pada kotak email, isikan alamat email Anda.
  - b. Pada kotak Username isikan username yang akan digunakan saat login.
  - c. Pada kotak Password isikan password yang akan digunakan saat login.
  - d. Pada kotak Repeat Password ketik ulang password pada langkah sebelumnya.
  - e. Pilih Jurnal berdasarkan Peran anda dalam jurnal.
    - o Beri tanda cek pada kotak **Reader**, bila Anda ingin sebagai pembaca jurnal saja.
    - Beri tanda cek pada kotak **Author**, bila Anda ingin mengirimkan manuskrip atau naskah ilmiah.
    - Beri tanda cek pada **Reviewer**, bila Anda berminat juga menjadi reviewer naskah. Bila Anda memilih menjadi reviewer, tuliskan juga bidang kepakaran Anda pada kotak di bawahnya.

| Email *                                                                                    |                                                                                |                                                                              |                                                   |                               |                       |            |
|--------------------------------------------------------------------------------------------|--------------------------------------------------------------------------------|------------------------------------------------------------------------------|---------------------------------------------------|-------------------------------|-----------------------|------------|
|                                                                                            |                                                                                |                                                                              |                                                   |                               |                       |            |
|                                                                                            |                                                                                |                                                                              |                                                   |                               |                       |            |
| Username *                                                                                 |                                                                                |                                                                              |                                                   |                               |                       |            |
|                                                                                            |                                                                                |                                                                              |                                                   |                               |                       |            |
| D                                                                                          |                                                                                |                                                                              |                                                   |                               |                       |            |
| Password *                                                                                 |                                                                                |                                                                              |                                                   |                               |                       |            |
|                                                                                            |                                                                                |                                                                              |                                                   |                               |                       |            |
| Repeat pass                                                                                | word *                                                                         |                                                                              |                                                   |                               |                       |            |
|                                                                                            |                                                                                |                                                                              |                                                   |                               |                       |            |
|                                                                                            |                                                                                |                                                                              |                                                   |                               |                       |            |
|                                                                                            |                                                                                |                                                                              |                                                   |                               |                       |            |
|                                                                                            |                                                                                |                                                                              |                                                   |                               |                       |            |
| Which jo                                                                                   | urnals on                                                                      | this site                                                                    | would                                             | you like                      | e to reg              | gister wit |
| Which jo                                                                                   | <b>urnals on</b><br>TEGRASI                                                    | this site                                                                    | would                                             | you like                      | e to reg              | gister wit |
| Which jo<br>JURNAL IN                                                                      | urnals on<br>TEGRASI                                                           | this site                                                                    | would                                             | you like                      | e <mark>to</mark> reg | gister wit |
| Which jo<br>JURNAL IN<br>Reader                                                            | urnals on<br>TEGRASI<br>Author                                                 | this site                                                                    | would                                             | you like                      | e to reg              | gister wit |
| Which jo<br>JURNAL IN<br>Reader<br>JURNAL AK                                               | urnals on<br>TEGRASI<br>Author                                                 | this site<br>Review                                                          | <b>would</b><br>ver<br>lan MAN                    | <b>you lik</b> e<br>AJEMEN    | e to reg<br>BISNIS    | jister wit |
| Which jo<br>JURNAL IN<br>Reader<br>JURNAL AK<br>Reader                                     | Urnals on<br>TEGRASI<br>Author<br>UNTANSI, E<br>Author                         | this site<br>Reviev<br>KONOMI d<br>Reviev                                    | would<br>ver<br>lan MAN<br>ver                    | <b>you like</b><br>AJEMEN     | e to reg<br>BISNIS    | gister wit |
| Which jo<br>JURNAL IN<br>Reader<br>JURNAL AK<br>Reader                                     | Urnals on<br>TEGRASI<br>Author<br>UNTANSI, E<br>Author                         | this site<br>Review<br>KONOMI d<br>Review                                    | would<br>ver<br>lan MAN<br>ver                    | you like                      | e to reg<br>BISNIS    | gister wit |
| Which jo<br>JURNAL IN<br>Reader<br>JURNAL AK<br>Reader<br>JOURNAL C                        | urnals on<br>TEGRASI<br>Author<br>UNTANSI, E<br>Author                         | this site<br>Review<br>KONOMI d<br>Review<br>GEOSPATI                        | would<br>ver<br>lan MAN<br>ver<br>AL INFOI        | <b>you like</b><br>AJEMEN     | e to reg<br>BISNIS    | gister wit |
| Which jo<br>JURNAL IN<br>Reader<br>JURNAL AK<br>Reader<br>JOURNAL (<br>Reader              | Urnals on<br>TEGRASI<br>Author<br>UNTANSI, E<br>Author<br>DF APPLIED<br>Author | this site<br>Reviev<br>KONOMI d<br>Reviev<br>GEOSPATIJ<br>Reviev             | would<br>ver<br>lan MAN<br>ver<br>AL INFOI<br>ver | <b>you like</b><br>AJEMEN     | e to reg<br>BISNIS    | gister wit |
| Which jo<br>JURNAL IN<br>Reader<br>JURNAL AK<br>Reader<br>JOURNAL C<br>Reader<br>JOURNAL C | UNTANSI, E<br>UNTANSI, E<br>Author<br>DF APPLIED<br>DF APPLIED<br>DF APPLIED   | this site<br>Review<br>KONOMI d<br>Review<br>GEOSPATIJ<br>Review<br>ACCOUNTI | would<br>ver<br>lan MAN<br>ver<br>AL INFOI<br>ver | you like<br>AJEMEN<br>RMATION | e to reg<br>BISNIS    | jister wit |

4. Gulir lagi halaman agak ke bawah.

| JOURNAL OF APPLIED INFORMATICS AND COMPUTING                                          |   |
|---------------------------------------------------------------------------------------|---|
| Reader Author Reviewer                                                                |   |
| JOURNAL OF APPLIED MULTIMEDIA AND NETWORKING                                          |   |
| Reader Author Reviewer                                                                |   |
| JOURNAL OF APPLIED ELECTRICAL ENGINEERING                                             |   |
| Reader Author Reviewer                                                                |   |
| JOURNAL OF APPLIED MECHATRONICS                                                       |   |
| Reader Author Reviewer                                                                |   |
| JOURNAL OF APPLIED MECHANICAL ENGINEERING                                             |   |
| Reader Author Reviewer                                                                | - |
|                                                                                       |   |
| If you requested to be a reviewer on any journal please enter your subject interests. |   |
| n you requested to be a reventer on any journal, please enter your subject interests. |   |
|                                                                                       |   |
|                                                                                       |   |
| Register Login                                                                        |   |

| Thank | s for registering! What would you like to do next |
|-------|---------------------------------------------------|
| :     | <u>Make a New Submission</u><br>Edit My Profile   |
| •     | Continue Browsing                                 |
|       |                                                   |
|       |                                                   |

5. Bila sudah, klik tombol Register.

Sekarang Anda sudah terdaftar sebagai Author dan Reader. Halaman yang tampil adalah seperti yang diperlihatkan pada gambar di atas ini.